# 在RV320和RV325 VPN路由器上配置高級安全套 接字層虛擬專用網路(SSL VPN)

#### 目標

安全套接字層虛擬專用網路(SSL VPN)允許您配置VPN,但不要求您在客戶端的裝置上安裝 VPN客戶端。高級SSL VPN允許您配置可以訪問SSL VPN服務的IP地址範圍。您還可以配置 SSL VPN的埠號和顯示的標語。

**附註:**要配置SSL VPN的高級設定,您需要首先啟用SSL VPN。有關如何啟用SSL VPN的詳 細資訊,請參閱<u>RV320和RV325 VPN路由器系列上的基本防火牆配置。</u>

本文檔的目的是解釋如何在RV32x VPN路由器系列上配置高級SSL VPN。

#### 適用裝置

·RV320 Dual WAN VPN路由器 · RV325 Gigabit Dual WAN VPN路由器

### 軟體版本

·v1.1.0.09

## 配置高級SSL VPN

步驟1.登入到Web配置實用程式並選擇SSL VPN > Advanced Settings。將開啟Advanced Setting頁面:

| Advanced Setting                    |               |  |
|-------------------------------------|---------------|--|
| Assign IP Range For Virtual Passage |               |  |
| Client Address Range Starts:        | 192.168.4.200 |  |
| Client Address Range Ends:          | 192.168.4.210 |  |
| Change SSL VPN Service Port         |               |  |
| Service Port:                       | 443 🗸         |  |
| Banner                              |               |  |
| Business Name:                      |               |  |
| Resource Name:                      |               |  |
|                                     |               |  |
| Save Cancel                         |               |  |

步驟2.在Client Address Range Starts欄位中輸入可以訪問SSL VPN的客戶端範圍的起始IP地

址。

步驟3.在*Client Address Range Ends* 欄位中輸入可以訪問SSL VPN的客戶端範圍的結束IP地 址。

**附註**:此範圍必須與裝置位於同一子網中。

| Advanced Setting                            |               |  |
|---------------------------------------------|---------------|--|
| Assign IP Range For Virtual Passage         |               |  |
| Client Address Range Starts:                | 192.168.4.201 |  |
| Client Address Range Ends:                  | 192.168.4.219 |  |
| Change SSL VPN Service Por<br>Service Port: | 443 🗸         |  |
| Banner                                      |               |  |
| Business Name:                              |               |  |
| Resource Name:                              |               |  |
| Save Cancel                                 |               |  |

步驟4.從Service Port下拉選單選擇適當的埠號,SSL VPN通過該埠工作。

| Advanced Setting                                  |                |  |
|---------------------------------------------------|----------------|--|
| Assign IP Range For Virtual Passage               |                |  |
| Client Address Range Starts:                      | 192.168.4.201  |  |
| Client Address Range Ends:                        | 192.168.4.219  |  |
| Change SSL VPN Service Port Service Port: 443 443 |                |  |
| Banner                                            | 10443<br>20443 |  |
| Business Name:                                    |                |  |
| Resource Name:                                    |                |  |
| Save Cancel                                       |                |  |

步驟5.在業務名稱欄位中輸入要顯示為標語的業務名稱。

步驟6.在「資源名稱」欄位中輸入要顯示為資源標語的*名稱*。資源是標準的Microsoft終端服務 ,如Word、Excel、PowerPoint、Access、Outlook、Explorer、FrontPage或ERP,即使客戶 端未連線到客戶端裝置,客戶端也可以使用這些服務。 **附註:**如果您想詳細瞭解如何配置資源,請參閱<u>RV320和RV325 VPN路由器系列上的資源管</u> <u>理</u>。

| , | Advanced Setting                                      |               |  |
|---|-------------------------------------------------------|---------------|--|
|   | Assign IP Range For Virtual Passage                   |               |  |
|   | Client Address Range Starts:                          | 192.168.4.201 |  |
|   | Client Address Range Ends:                            | 192.168.4.219 |  |
|   | Change SSL VPN Service Por<br>Service Port:<br>Banner | t<br>443 🗸    |  |
|   | Business Name:                                        | BUSINESS_1    |  |
|   | Resource Name:                                        | RESOURCE_1    |  |
| [ | Save Cancel                                           |               |  |